# Guida Rapida di Syncronize Backup

- 1) SOMMARIO
- 2) OPZIONI GENERALI
- 3) SINCRONIZZAZIONE
- 4) BACKUP

## 1) - SOMMARIO

Syncronize Backup è un software progettato per la tutela dei dati , ed integra due soluzioni separate per raggiungere tale scopo:

- 1) Syncronize
- 2) Backup

Syncronize si occupa della sincronizzazione (processo che ha la finalità di rendere identici n percorsi) e Backup invece svolge il compito di eseguire vere e proprie copie di backup.Sebbene il programma sia stato realizzato mediante un' interfaccia molto semplice e immediata, le indicazioni seguenti possono aiutare a comprendere più dettagliatamente le varie funzionalità di Syncronize Backup.

# 2) - OPZIONI GENERALI

Tramite questa finestra si accede alle impostazioni principali del programma. Tale finestra è accessibile in ogni punto del programma tramite la voce 'Configura'.

Nel menu 'Avvio' è possibile impostare le modalità di esecuzione del programma.

| 🚰 Opzioni Generali                                 |         |
|----------------------------------------------------|---------|
| Avvio Log Errori E-Mail FTP Timer Avanzato Lingua  | Guida   |
| Avvio Programma                                    |         |
| Avvio Normale                                      |         |
| C Esegui Syncronize                                |         |
| C Esegui Backup                                    |         |
| Avvio PC                                           |         |
| Non Caricare all' Avvio                            |         |
| C Carica all' Avvio                                |         |
| C Carica all' Avvio nella barra delle applicazioni |         |
|                                                    |         |
| Ōĸ                                                 | Annulla |

Nel menu 'Log' si impostano le opzioni relative al rapporto di ogni operazione svolta. Si consiglia di tenere sempre abilitata l' opzione 'Aggiorna il file di log in caso di errore'. Se il programma crea troppi file di Log è possibile impostare un valore superiore a 100 KB.

| 🔐 Opzioni | Generali           |                            |                |             |          |          |          |        |         |
|-----------|--------------------|----------------------------|----------------|-------------|----------|----------|----------|--------|---------|
| Avvio     | Log                | Errori                     | E-Mail         | FTP         | Ϋ́       | Timer    | Avanzato | Lingua | Guida   |
| Aggior    | na File di Lo      | g                          |                |             |          |          |          |        |         |
| C Non     | aggiornare il      | file di log in ca          | so di errore   |             |          |          |          |        |         |
| 💽 Agg     | iorna il file di l | og in caso di e            | rrore          |             |          |          |          |        |         |
| Dim       | ensione mass       | sima file <mark>100</mark> | KB             |             |          |          |          |        |         |
| Mostra    | i finestra di      | Log                        |                |             |          |          |          |        |         |
| C Non     | mostrare la fi     | inestra di log ir          | i caso di erro | ri          |          |          |          |        |         |
| C Mos     | tra la finestra    | di log in caso             | di errore      |             |          |          |          |        |         |
| Most      | tra la finestra    | di log in caso             | di errore solo | alla fine c | lell' og | erazione | corrente |        |         |
|           |                    |                            |                |             |          |          |          |        |         |
|           |                    |                            |                |             |          |          |          | ок     | Annulla |
|           |                    |                            |                |             |          |          |          | _      |         |

Nel menu 'Errori' è possibile variare alcune impostazioni che possono essere utili per una maggiore flessibilità in caso di errore. Per alcuni tipi di errori il programma è configurato in modo da ripetere l' ultima operazione se non è andata a buon fine. Nella maggior parte dei casi le impostazioni predefinite garantiscono un funzionamento ottimale , per tale motivo quindi , si consiglia di mantenere tali impostazioni.

| 🗟 Opzioni Generali 📃 🗖 🔀                                  |
|-----------------------------------------------------------|
| Avvio Log Errori E-Mail FTP Timer Avanzato Lingua Guida   |
| Segnalazioni di errori                                    |
| Avvisa ad ogni errore                                     |
| C Avvisa solo alla fine dell' operazione corrente         |
| Azioni su Errori                                          |
| Continua l' operazione corrente in caso di errore         |
| C Non ripetere l' operazione corrente in caso di errore   |
| Riprova l' operazione in caso di errore                   |
| Riprova l' operazione corrente 4 volte per ogni 5 seconds |
|                                                           |
| <u>O</u> K Annulla                                        |

Selezionando l' opzione 'Invia E-Mail in caso di errori' è possibile inserire un indirizzo di posta che il programma utilizzerà come destinatario per notificare la presenza di eventuali errori riscontrati.

| 🚰 Opzioni Generali                     |                    |
|----------------------------------------|--------------------|
| Avvio Log Errori E-Mail FTP Timer Avai | nzato Lingua Guida |
| Invio E-mail                           |                    |
| Non inviare E-Mail in caso di errori   |                    |
| C Invia E-Mail in caso di errori       |                    |
| Configurazione E-Mail                  |                    |
| Smtp out.aliceposta.it                 |                    |
| E-Mail                                 |                    |
|                                        |                    |
|                                        |                    |
|                                        |                    |
|                                        | <u>O</u> K Annulla |

Mediante questo pannello di configurazione si possono inserire diversi server FTP da utilizzare durante le operazioni di backup o di sincronizzazione. Un server FTP è un computer situato in genere esternamente dalla propria rete locale. Se si dispone di un sito internet è possibile utilizzare parte dello spazio residuo come risorsa aggiuntiva per salvare i propri dati. Per maggiori informazioni inviare un' e-mail all' indirizzo info@pro-software.it.

#### N.B.

Attualmente Syncronize Backup supporta per le operazioni di backup o sincronizzazione un solo server FTP.

| 🚰 Opzioni | Generali       |        |                           |                        |               |          |              |         |
|-----------|----------------|--------|---------------------------|------------------------|---------------|----------|--------------|---------|
| Avvio     | Log            | Errori | E-Mail                    | FTP                    | Timer         | Avanzato | Lingua       | Guida   |
| Lista S   | erver FTP      |        | Configura                 | zione FTP Se           | rver          |          |              |         |
| Server V  | Veb            |        | Descrizione<br>Server Web |                        |               | _        |              |         |
|           |                |        | Nome Server               | (esempio ftp.<br>).com | microsoft.com | 0        |              |         |
|           |                |        | User Name                 |                        |               | _        |              |         |
| Nuov      | o Elin<br>Test | nina   | Password                  |                        |               | 🗖 Moda   | lità Passiva |         |
|           |                |        |                           |                        |               | 9        | <u>o</u> k   | Annulla |

Se si desidera effettuare il backup o la sincronizzazione in modo programmato, selezionare 'Esegui Syncronize automaticamente' oppure 'Esegui Backup automaticamente' .Successivamente impostare l' orario e l'intervallo di tempo desiderato. Per rendere effettive le modifiche è necessario chiudere è riavviare il programma.

| 🚰 Opzioni Generali                 |                                          |
|------------------------------------|------------------------------------------|
| Avvio Log Errori E-Mai             | I FTP <b>Timer</b> Avanzato Lingua Guida |
| Avvio Automatico                   | Impostazioni orario                      |
| Non avviare automaticamente        | intervallo                               |
| C Esegui Synconize automaticamente | partenza                                 |
| C Esegui Backup automaticamente    |                                          |
| Tipo Backup                        |                                          |
| Standard                           |                                          |
| Completo                           |                                          |
| C Incrementale                     |                                          |
|                                    |                                          |
|                                    | <u>Q</u> K Annulla                       |

#### N.B.

Se si sceglie di eseguire operazioni programmate, il programma non sarà visibile, ma verrà semplicemente mostrata un' icona in basso nella barra delle applicazioni che ne segnala il caricamento. Per rendere nuovamente il programma visibile è necessario premere il tasto destro del mouse sull' icona e selezionare 'Mostra' come in figura:

| 👔 Syncronize Backup                                                       | - Ballin |
|---------------------------------------------------------------------------|----------|
| Syncronize Backup caricato e pronto per la sincronizzazione<br>automatica | Mostra   |
| 其 10.23                                                                   | Esci     |

Se si possiede un PC particolarmente evoluto o connessioni molto veloci , modificando le impostazioni relative alla figura sottostante è possibile incrementare le prestazioni durante le operazioni di backup o di sincronizzazione. Tali modifiche sono consigliate solo ad utenti esperti.

## N.B.

Lo spegnimento automatico di un PC funziona solo su PC con nome utente 'administrator' e in alcuni casi potrebbe non verificarsi a causa di mancanza di autorizzazioni da parte del PC in uso.

| 🚰 Opzioni Generali                           |                          |                             |       |                 |            |         |
|----------------------------------------------|--------------------------|-----------------------------|-------|-----------------|------------|---------|
| Avvio Log En                                 | rrori E-Mail             | FTP                         | Timer | Avanzato        | Lingua     | Guida   |
| Configurazione buffer                        | ]                        |                             |       |                 |            |         |
| <ul> <li>Automatico (consigliato)</li> </ul> | I                        |                             |       |                 |            |         |
| C dimensione manuale del                     | buffer(solo per utenti   | esperti)                    |       |                 |            |         |
| Buffer locale (Kbytes) 100                   | 00 Buffer di ret         | e (Kbytes) <mark>500</mark> | ) But | ffer Server FTI | P (Kbytes) | 1       |
| ShutDown PC (Richiede                        | Windows 2000 o su        | .periore)                   |       |                 |            |         |
| 📕 Spegni tutti i PC dopo il b                | ackup o la sincronizza   | azione                      |       |                 |            |         |
| 📕 Spegni questo PC dopo i                    | il backup o la sincroni; | zzazione                    |       |                 |            |         |
|                                              |                          |                             |       |                 |            |         |
|                                              |                          |                             |       |                 |            |         |
|                                              |                          |                             |       | <u>o</u> l      | к          | Annulla |

# 3) - SINCRONIZZAZIONE

Prima di effettuare una sincronizzazione è necessario impostare i percorsi desiderati utilizzando le caselle 'Origine' e 'Destinazione'. Mediante l' opzione 'Abilita modalità FTP' è possibile selezionare tra i percorsi desiderati anche un server FTP, se si possiedono i parametri per configurarlo. La 'Modalita Singola' permette di sincronizzare n percorsi tra di loro. Se, ad esempio, si vogliono mantenere diverse copie degli stressi dati su vari percorsi (un hardisk esterno, un masterizzatore, un server FTP, ecc..) può risultare comoda questa modalità. La modalità Multipla (modalità predefinita), invece, viene utilizzata per sincronizzare diversi percorsi, ma non tra di loro, mantenendo un' unica copia. In questo caso si avrà sempre un' unità di origine e un' unità di destinazione. In genere questa modalità è quella di uso più frequente.

| Select Paths                                          |                          |
|-------------------------------------------------------|--------------------------|
| Imposta percorsi                                      | Opzioni                  |
| Modalità                                              |                          |
| C Modalità Singola                                    | Modalità Multipla        |
| Percorsi                                              |                          |
|                                                       | 🧮 Abilità modalità FTP   |
| Origine                                               |                          |
|                                                       | FTP                      |
| Destinazione                                          |                          |
|                                                       | FTP T                    |
|                                                       |                          |
|                                                       |                          |
| Origine                                               | Destinazione             |
| C:\Documents and Settings\Warco\Impostazioni locali\D | E:/Posta/Messaggi\       |
| C:\Documents and Settings\Marco\Desktop\Progetto Pr   | E:VProgetto Prosoftware\ |
| C:\Documents and Settings\Marco\Preferiti\            | E:\Preferiti\            |
| C:/Documents and Settings/Marco/Desktop/Sorgenti/     | E:\Sorgenti\             |
| C:\Backup\                                            | E:\Backup\               |
|                                                       |                          |
|                                                       |                          |
|                                                       |                          |
|                                                       |                          |
|                                                       | OK                       |
|                                                       |                          |

Tramite il menu rappresentato dalla figura sottostante si accede alle opzioni principali relative alla sincronizzazione. E' possibile scegliere tra 4 tipi di confronto, ma si consiglia di mantenere il confronto 'intelligente'. Particolare attenzione merita il riquadro 'Sincronizzazione':

- 1. Mantieni percorsi di origine inalterati Abilitando questa opzione il programma non effettuerà variazioni nei percorsi di origine.
- 2. Elimina file non presenti nei percorsi di origine Questa impostazione è da usare con cautela in quanto può generare una perdita indesiderata di dati.
- 3. Esegui scansione dopo la sincronizzazione Per verificare se il processo di sincronizzazione è andato a buon fine può essere utile selezionare tale opzione.
- 4. Sincronizza automaticamente dopo la scansione

Questa opzione permette di sincronizzare i percorsi specificati direttamente senza che venga mostrato alcun messaggio. Si consiglia di utilizzare questa impostazione con cautela.

| 🖨 Select Paths                                                                                                    |                                                       |
|----------------------------------------------------------------------------------------------------|-------------------------------------------------------|
| Imposta percorsi                                                                                                    | Opzioni                                               |
| Copia File                                                                                                    | Tipo confronto                                        |
| C Visualizza e copia solo i file mancanti                                                                                                    | ● Inteligente (dimensione , data e CRC se necessario) |
| C Chiedi conferma prima di sovrascrivere un file                                                                                                    | C Solo per data (veloce ma non accurato)              |
| Copia tutti i file senza chiedere conferma                                                                                                    | C Solo per dimensione (veloce ma non accurato)        |
|                                                                                                    | C CRC (motto lento ma è il più accurato)              |
| Sincronizzazione Mantieni percorsi di origine inalterati Elimina file non presenti nei percorsi di origine Esegui scansione dopo la sincronizzazione Sincronizza automaticamente dopo la scansione |                                                       |
|                                                                                                    | OK Annulla                                            |

## 4) - BACKUP

La gestione delle operazioni sul backup avviene tramite semplici finestre wizard come quella mostrata in figura:

| 📽 Inserimento Rapido Percorsi 🛛 🛛 🔀 |
|-------------------------------------|
| Percorsi                            |
| Origine                             |
| Destinazione                        |
| Abilto ETD                          |
|                                     |
| <u>O</u> K <u>Annulla</u>           |

Per una gestione personalizzata dei percorsi da gestire è possibile selezionare nel menu 'Operazioni' la voce 'Aggiungi Percorso Personalizzato' e verrà mostrata una finestra come quella in figura:

| 😫 Add Custom Path 📃 🗖 🗙                 |
|-----------------------------------------|
| Тіро                                    |
| C Sorgente C Destinazione               |
|                                         |
| Descrizione Path3                       |
| Collegato A                             |
| <b></b>                                 |
|                                         |
|                                         |
| 0 Collegamenti Selezionati              |
| Percorso/File                           |
| 📀 Seleziona Percorso 🛛 🧿 Seleziona File |
| 📕 Abilita FTP                           |
| Percorso                                |
| <u>O</u> K Annulla                      |

Mediante questa finestra è possibile impostare maggiori opzioni rispetto alla finestra di inserimento rapido dei percorsi. Ad esempio, è possibile scegliere dei singoli file, invece di un percorso, tramite la voce 'Seleziona File'.La figura seguente mostra invece la finestra che avvia la fase di Backup:

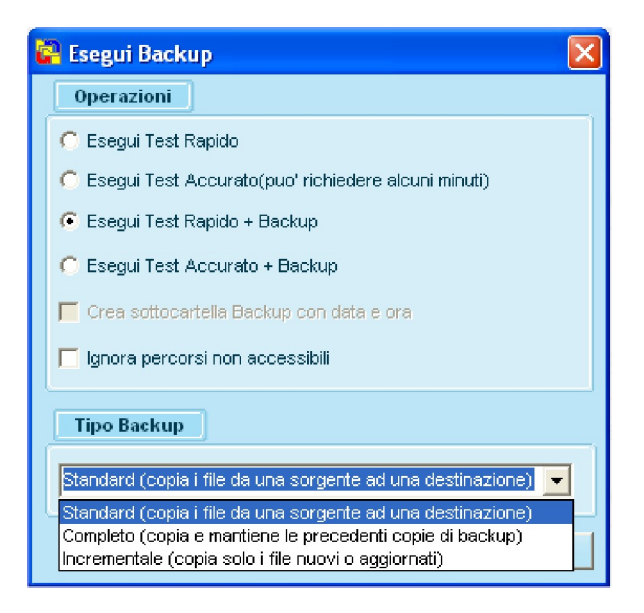

Scegliendo la prima voce (Esegui Test Rapido) il programma non copierà alcun file , ma semplicemente eseguirà un simulazione per prevenire ipotetici inconvenienti che potrebbero verificarsi durante la copia. La voce successiva (Esegui Test Accurato) come anche la voce precedente non copia nessun file , ma esegue un test più rigoroso e , per questo motivo , richiede molto più tempo. Se si desidera copiare diversi GB di dati e soprattutto file molto grandi , si sconsiglia di selezionare tale voce per evitare di attendere diversi minuti. Le 2 voci successive , a differenza delle precedenti , copiano i file da trasferire , ma solo dopo aver effettuato il test. L' opzione 'Crea sottocartella Backup con data e ora' è selezionabile solo scegliendo il tipo di backup completo o incrementale. Tale impostazione permette di copiare i file desiderati in una sottocartella contraddistinta dalla dicitura Backup + la data dell' operazione , in modo da mantenere maggiore ordine nei percorsi di destinazione. L' opzione successiva permette di bypassare i percorsi che per qualche motivo non sono validi , come ad esempio un PC spento o un hardisk removibile non inserito.